## Ändern der Uhrzeit

Stellen Sie die Uhrzeit über den Menüpunkt "UHR EINSTELLEN" ein.

1 Drücken Sie MENU, um das Menü aufzurufen.

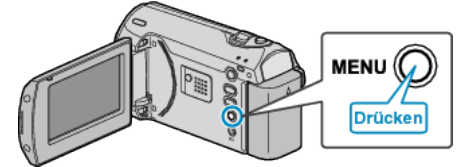

2 Wählen Sie mithilfe des ZOOM/SELECT-Reglers "UHR EINSTELL-EN" aus und drücken Sie OK.

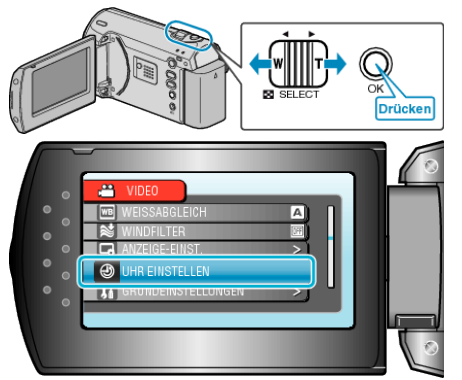

 $\boldsymbol{\jmath}$  Wählen Sie "UHRZEIT-EINSTELLUNG" und drücken Sie OK.

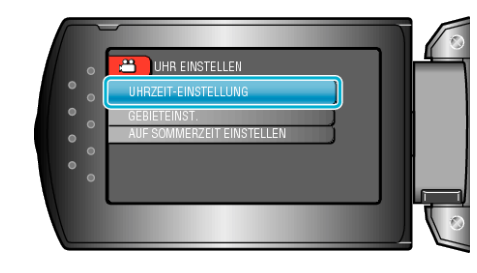

4 Stellen Sie Datum und Zeit ein.

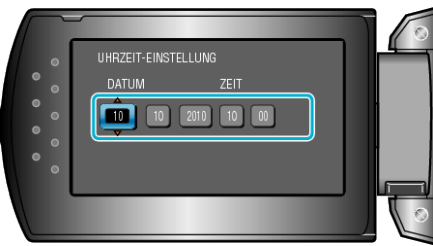

- Nutzen Sie die Taste +/-, um Jahr, Monat, Tag, Stunde und Minute entsprechend einzustellen.
  - +: Erhöht die Zahl.

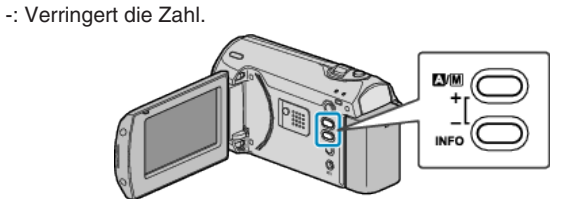

- Nutzen Sie den ZOOM/SELECT-Regler, um den Cursor zu bewegen.
- Nach dem Einstellen von Datum und Uhrzeit bestätigen Sie mit OK.
- 5 Wählen Sie mithilfe der Taste +/- Ihre Region aus und drücken Sie OK.

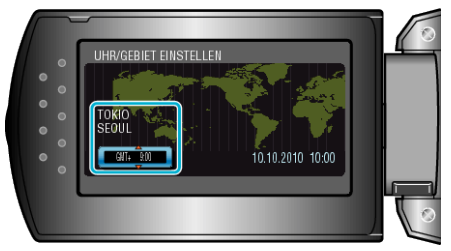

- Der Name der Stadt und der Zeitunterschied werden eingeblendet.
- Drücken Sie OK, wenn sich die Farbe der ausgewählten Region verändert hat.